# Bot4Bit Manual alquiler Kraken

25 de Marzo de 2021

| Pasos                              | 2  |
|------------------------------------|----|
| Preparación para alquilar un Robot | 4  |
| Paso 1: Generar una clave API      | 4  |
| Paso 2: Verificar la cuenta        | 7  |
| Paso 3: Enviar fondos              | 13 |
| Compra de BTC                      | 15 |
| Venta de BTC                       | 18 |
| Robots disponibles                 | 20 |
| Slow y Slow+                       | 20 |
| Rentabilidades                     | 21 |
| Daily y Daily+                     | 22 |

### Pasos

- 1. Acceda al sitio web https://www.kraken.com/es-es/
- 2. Haga clic en el botón "Crear una cuenta" en la esquina superior derecha.

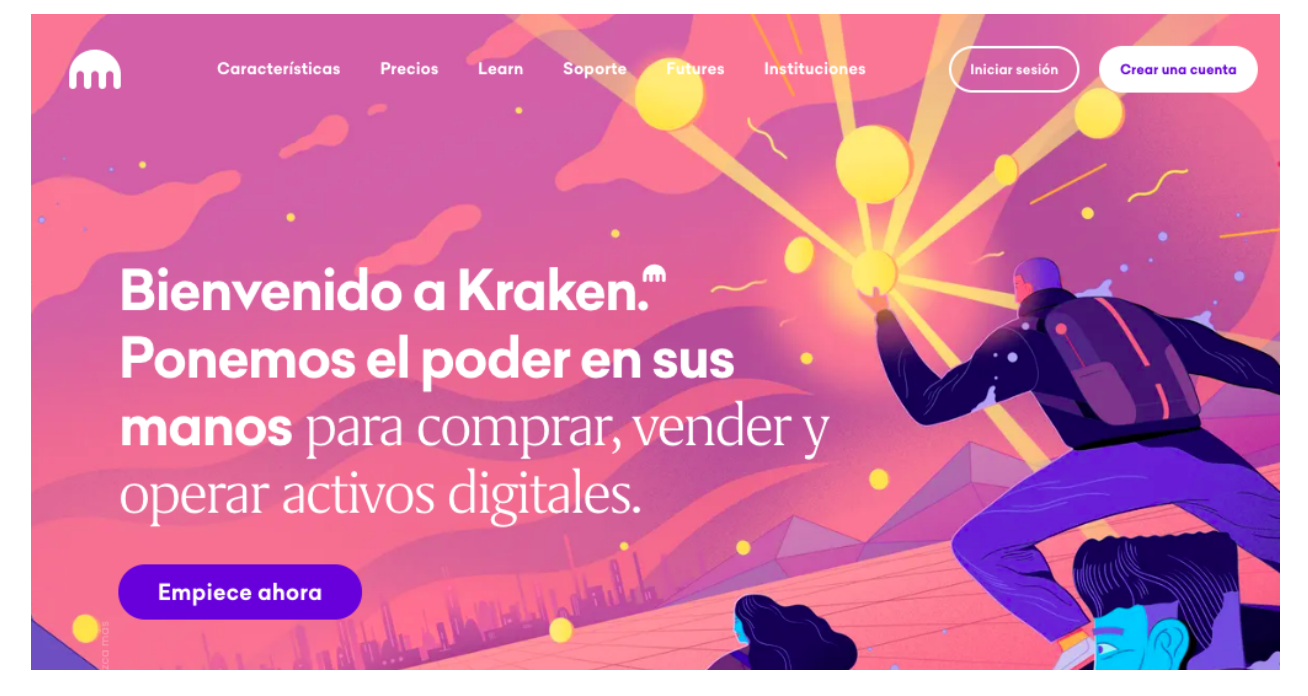

3. Ingrese su email, un nombre de usuario y una contraseña segura. Elija su país de residencia, lea y acepte las condiciones. *Nota: el nombre de usuario no puede ser cambiado.* 

## Cree su cuenta

| Email                                                   |                                    |               |        |
|---------------------------------------------------------|------------------------------------|---------------|--------|
| Nombre de usuario                                       | Contras                            | eña           | Ø      |
| País de residencia<br>España                            |                                    |               | •      |
| Al continuar estoy de acuer<br>Política de Privacidad . | do con las <mark>Condic</mark>     | iones de Serv | icio y |
| No soy un robot                                         | reCAPTCHA<br>Privacidad - Términos |               |        |
|                                                         |                                    | Crear una cu  | enta   |

- 4. Usted recibirá un email con una clave de activación.
- 5. Ingrese su clave de activación en el formulario de activación de su cuenta, o alternativamente complete la activación haciendo clic en el enlace del email.
- 6. Confirme su contraseña, complete el captcha si se le solicita, y haga clic en el botón "Activar cuenta".

7. Recibirá un email de confirmación de la cuenta activada.

Su cuenta en Kraken ha sido activada!

Para comenzar a operar, inicie sesión, haga clic en su nombre y en Verifíquese en el menú desplegable. Luego, elija el tipo de cuenta que mejor se adapte a sus necesidades de trading y de depósitos y retiros.

Inicie sesión aquí para continuar:

https://www.kraken.com

8. ¡Felicidades! Ha creado exitosamente una cuenta en Kraken y está listo para empezar.

## Preparación para alquilar un Robot

#### Paso 1: Generar una clave API

- 1. Inicie sesión en su cuenta de Kraken.
- 2. Haga clic en su nombre en la esquina superior derecha de la página.

3. Haga clic en "Seguridad" y luego en "API".

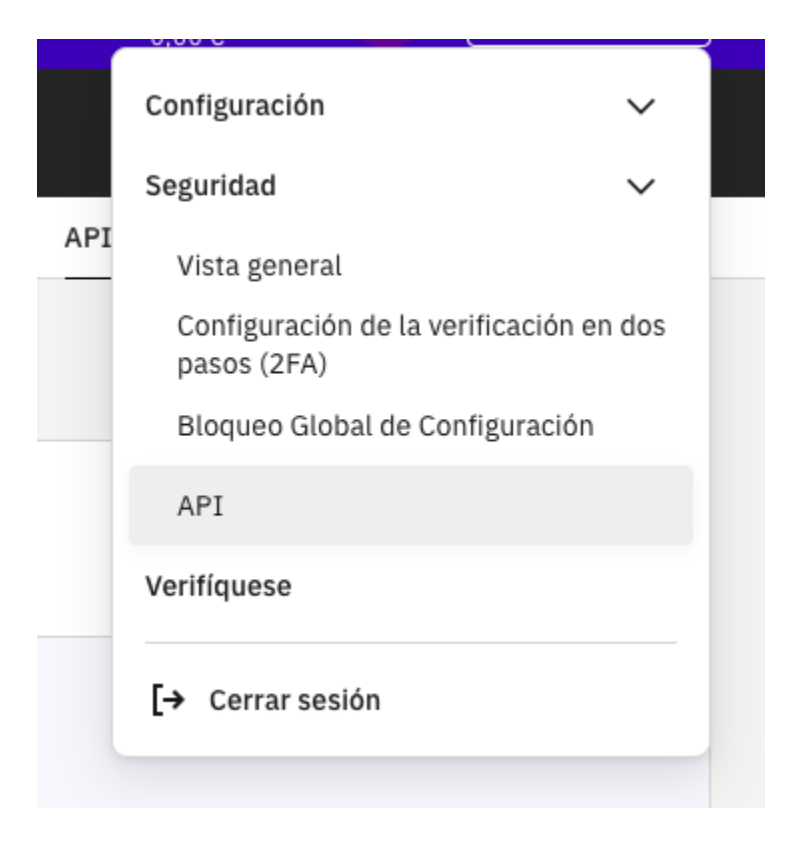

4. Nota: Si se accede directamente a la URL: <u>https://www.kraken.com/u/security/api</u>, se le mostrará el siguiente mensaje, para que lo haga manualmente.

## Solicitud inválida

Como medida de seguridad, debe navegar manualmente en todas las páginas de la cuenta.

5. Haga clic en el botón "Añadir clave".

| àestión de claves API                                               |              |
|---------------------------------------------------------------------|--------------|
| Claves API personalizadas                                           | Añadir clave |
| Añada, elimine o edite cualquiera de sus claves API a continuación. |              |
| 0                                                                   |              |
| No hay claves de API conectadas a su cuenta.                        |              |
|                                                                     |              |
| Añadir clave                                                        |              |
|                                                                     |              |

- 6. Edite la sección de "Permisos de la Clave" con las siguientes opciones activadas:
  - a. Fondos
    - i. Consultar fondos para ver sus balances actuales.
  - b. Orden y Operaciones
    - i. Consultar órdenes & operaciones abiertas
    - ii. Consultar órdenes & operaciones cerradas
    - iii. Modificar órdenes
    - iv. Cancelar/cerrar órdenes
  - c. Others
    - i. Consultar el libro mayor.

#### Quedará así:

| Funds          | Order & Trades               | Other                |
|----------------|------------------------------|----------------------|
| Query Funds    | Query Open Orders & Trades   | Query Ledger Entries |
| Deposit Funds  | Query Closed Orders & Trades | Export Data          |
| Withdraw Funds | Create & Modify Orders       | Access WebSockets AP |
|                | Cancel/Close Orders          |                      |

7. Una vez fijados los permisos de la clave, pulse el botón "Generar Clave", esquina inferior derecha.

 Las claves de API consisten en un identificador de API y un secreto (clave privada), las cuales deben proporcionarse al servicio de Atención al Cliente de Bot4Bit a través de la plataforma Telegram.

**IMPORTANTE**: La "Clave privada" debe tratarse de la misma manera que su contraseña. Si cae en las manos equivocadas, su cuenta puede verse comprometida.

| Añadir clave API                                                                                                    |                   |
|----------------------------------------------------------------------------------------------------|-------------------|
| <pre>Clave API 3ydzd8eiaC1zMa1PW4g9//OsdGsetzMG0fGzSMFoFXk4mK6J170fdZdk</pre>                                        |                   |
| Copiar la clave                                                                                                    |                   |
| Clave privada<br>/5R7KMSY2AzwoZhuc1Xfq8QN8rCI1ypEuycPcPkw4wvcILIu+CHt24b/E3ck4HV8VJuo6WYUS3TehKIOR1BRLA==            |                   |
| () IMPORTANTE: Guarde y almacene esta clave en un lugar seguro. Solo puede ver su clave privada de API en este paso. |                   |
| Copiar la clave privada                                                                                              | Mostrar código QF |
| Descripción de la clave<br>api-key-1611316318568                                                                     |                   |
| Nonce Window<br>O                                                                                                    |                   |

- Su cuenta de kraken está lista para conectarle el bot. Acudirá a <u>https://rent.bot4bit.com</u> para crear la instancia e introducir sus API Keys, pero no deje de seguir leyendo este documento.
- 10. Atención: No use estas apikeys en ninguna otra aplicación o el robot dejará de funcionar.

#### Paso 2: Verificar la cuenta

- 1. Inicie sesión en su cuenta de Kraken.
- 2. Haga clic en su nombre en la esquina superior derecha de la página.

3. Haga clic en "Verifíquese".

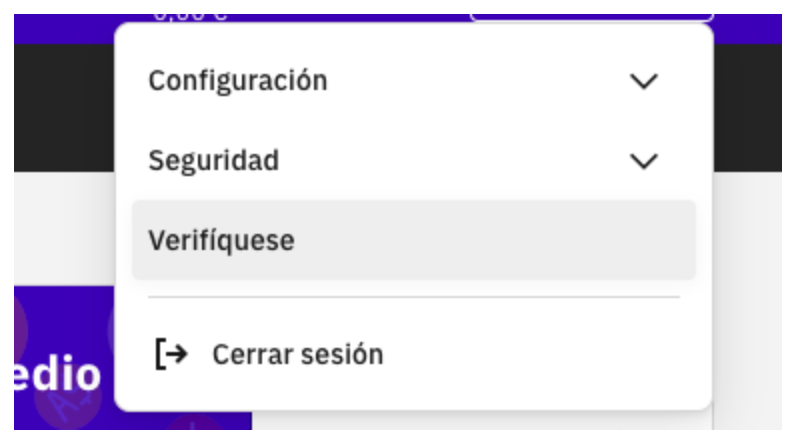

4. Pulse el botón "Verifíque" del tipo de cuenta "Intermedio".

| <b>Características y límites de la<br/>cuenta</b><br>Verifique su identidad para acceder a más funciones<br>y a límites más altos | Básico<br>Proporcione información<br>personal<br>(1-2 minutos)<br>Verifique | Intermedio<br>Proporcione un documento de<br>identidad nacional<br>(4-5 minutos)<br>Verifique | Proporcione información<br>financiera<br>(Unos pocos días)<br>Requiere<br>intermedia |
|----------------------------------------------------------------------------------------------------|-----------------------------------------------------------------------------|-----------------------------------------------------------------------------------------------|--------------------------------------------------------------------------------------|
| 🖯 Límites                                                                                                    |                                                                             |                                                                                               |                                                                                      |
| Transferencias bancarias                                                                                                    | n/a                                                                         | 100 mil US\$día, 500 mil US\$/mes                                                             | ilimitado                                                                            |
| Depósitos de criptomonedas                                                                                                    | ilimitado                                                                   | ilimitado                                                                                     | ilimitado                                                                            |
| Retiros de criptomonedas                                                                                                    | 5 mil US\$día                                                               | 500 mil US\$día                                                                               | ilimitado                                                                            |
| ∯≬ Características                                                                                                    |                                                                             |                                                                                               |                                                                                      |
| Comprar / vender / convertir criptomonedas                                                                                        | ~                                                                           | ×                                                                                             | ~                                                                                    |
| Operar con margen                                                                                                    | ~                                                                           | ~                                                                                             | ~                                                                                    |
| Opere con futuros de criptomonedas (solo fuera 🕕                                                                                  |                                                                             | ~                                                                                             | ~                                                                                    |
| Operar OTC                                                                                                    |                                                                             |                                                                                               | ~                                                                                    |

5. Rellene los siguientes campos de información personal en el formulario.

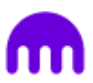

## Verifique su identidad

Nombre legal

| Primer Nombre                | Apellido                      |
|------------------------------|-------------------------------|
| Fecha de nacimiento          |                               |
| DD-MM-YYYY                   |                               |
| Dirección residencial        |                               |
| Dirección línea 1            |                               |
| Dirección línea 2 (opcional) |                               |
| Ciudad                       |                               |
| ZIP/Código Postal            | País/Territorio <b>España</b> |
| Número de teléfono           |                               |
| +34 ▼ Número de teléfono     |                               |

Siguiente

6. Seleccione un documento de identidad para cargarlo:

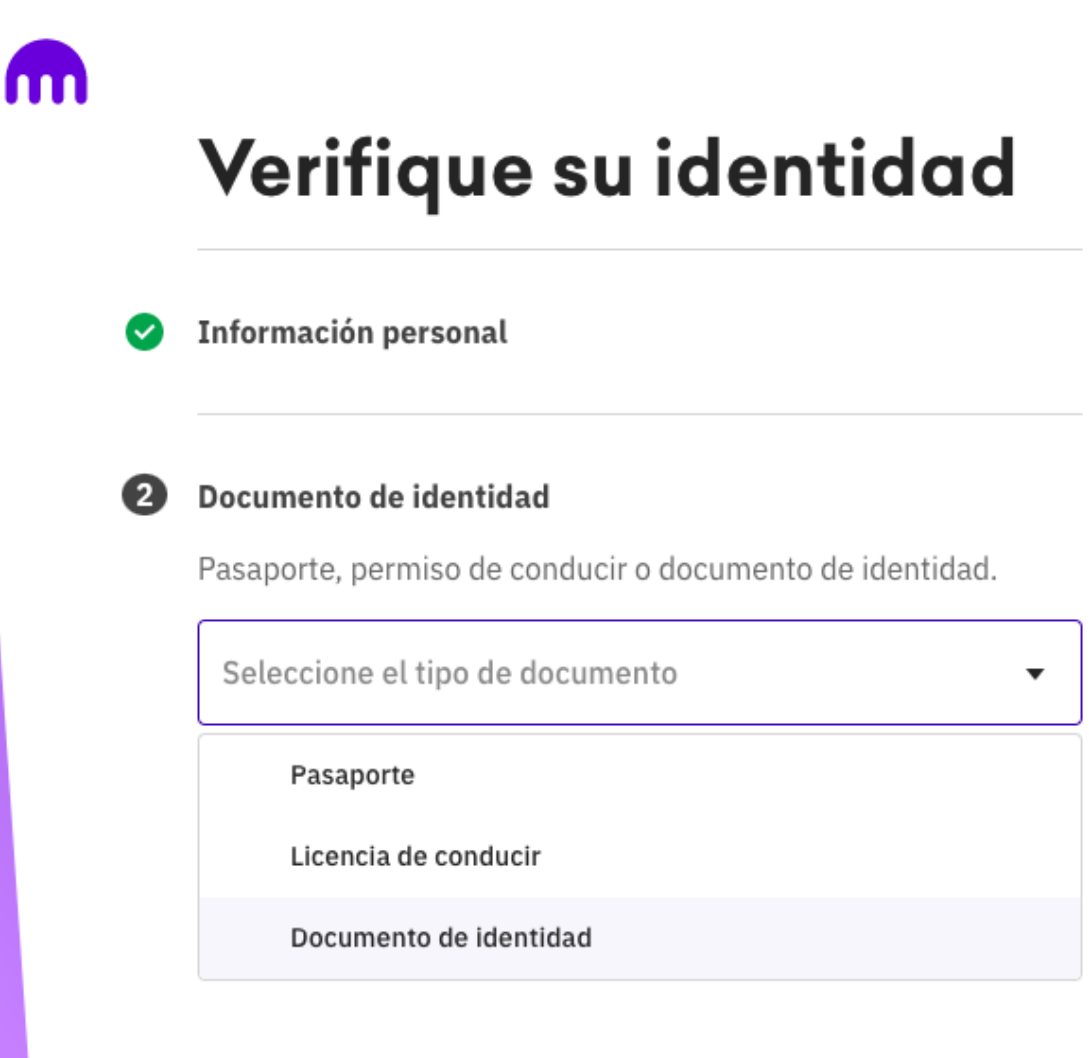

7. Verificación facial: permita el uso de la cámara en la web para tomar la foto:

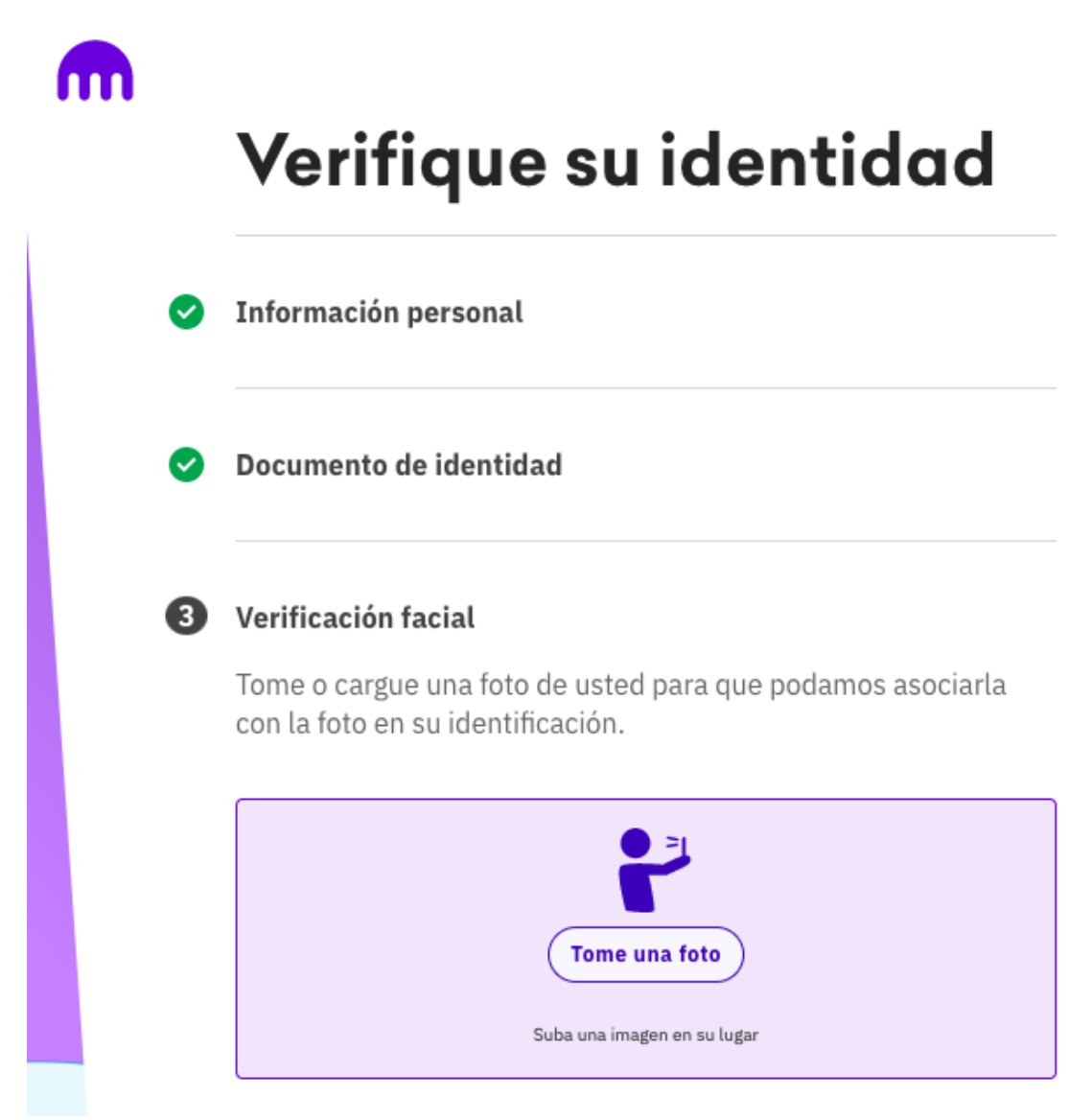

8. Prueba de residencia: suba un documento de prueba de residencia, como podría ser empadronamiento, facturas de luz, etc.

|   | Verifique su identidad                                                                                                    |
|---|----------------------------------------------------------------------------------------------------|
| 0 | Información personal                                                                                                    |
| 0 | Documento de identidad                                                                                                    |
| 0 | Verificación facial                                                                                                    |
| 4 | Prueba de residencia                                                                                                    |
|   | Suba un documento de prueba de residencia tal como una factura de servicios públicos, tarjeta de crédito o factura de teléfono, para que podamos verificar su dirección. Debe tener la misma dirección que nos proporcionó. Si desea cambiar su dirección, siga los pasos descritos <b>aquí</b> . |
|   | Seleccione el tipo de documento 🗸                                                                                                    |

9. Si ha seguido todos los pasos, recibirá un email de confirmación para la verificación de la cuenta para el nivel intermedio.

## ¡Enhorabuena! Su cuenta está siendo verificada.

Le enviaremos un email cuando haya terminado. Esto debería tomar menos de 5 minutos.

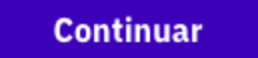

#### Paso 3: Enviar fondos

1. Haga click en el botón "Fondos" en el menú superior de la página principal de Kraken: <u>https://www.kraken.com</u>.:

| Operar | Precios | Staking | Fondos | Historial | Soporte | Comprar cripto |  |
|--------|---------|---------|--------|-----------|---------|----------------|--|
|        |         |         |        |           |         |                |  |

|                    | Balances de la cuenta                                       | Mostra           | r todos los activos 🔺 FAVORITOS Buscar 🔍                 |
|--------------------|-------------------------------------------------------------|------------------|----------------------------------------------------------|
| Balance total      | DIVISAS FIAT 🔶                                              | Balance total    | Valor en EUR 🗄                                           |
| €0.00<br>0 Activos | ☆ 🚯 Dólar Canadi (CAD)                                      | C\$0.00          | €0.00 <b><u>↓</u></b> Depositar <u></u> <b>↑</b> Retirar |
|                    | 🟠 💲 Dólar estadou (USD)                                     | \$0.00           | €0.00 🛓 Depositar 🛨 Retirar 🥃 Participación (stake)      |
|                    | 😭 🥑 Euro (EUR)                                              | €0.00            | €0.00 🛨 Depositar 🛨 Retirar 🕏 Participación (stake)      |
| Accounts           | 😭 🕞 Franco suizo (CHF)                                      | F0.00            | €0.00 🛓 Depositar 🛨 Retirar                              |
| Spot<br>€0.00      | 🟠 <table-cell-rows> Libra Esterlina (GBP)</table-cell-rows> | £0.00            | €0.00 🛓 Depositar 🛨 Retirar                              |
| Staking<br>€0.00   | ☆ ¥ Yen (JPY)                                               | 0                | €0.00 🛓 Depositar 🛨 Retirar                              |
|                    | CRIPTOMONEDAS 🔶                                             | Balance total \$ | Valor en EUR 🗄                                           |
|                    | 🟠 🚯 Bitcoin (XBT)                                           | B0.00000         | €0.00 🛨 Depositar 🛨 Retirar 🕏 Participación (stake)      |
|                    | ☆ 🌖 Ethereum (ETH)                                          | Ξ0.00000         | €0.00 🛨 Depositar 🛨 Retirar 🕏 Participación (stake)      |
|                    | 🟠 🕑 Litecoin (LTC)                                          | Ł0.00000         | €0.00 🛓 Depositar 🛨 Retirar                              |
|                    | ☆ 😣 Ripple (XRP)                                            | k0.00000         | €0.00 🛓 Depositar 🛨 Retirar                              |
|                    | ☆ 😝 Tether USD (USDT)                                       | USD₹0.0000       | €0.00 🛓 Depositar 🛨 Retirar                              |
|                    |                                                             |                  |                                                          |

#### 2. Deposite Euros en los "Balances de la cuenta":

☆ 🥑 Euro (EUR)

€0.00

€0.00 🛓 Depositar 🟦 Retirar 🥃 Participación (stake)

## Compra de BTC

- 1. Inicie sesión en su cuenta de Kraken.
- 2. Haga clic en el botón Comprar Cripto situado en la parte superior de la página:

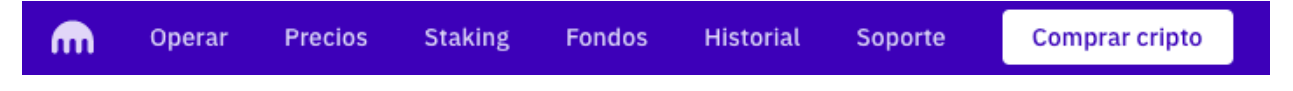

3. Elija Comprar, Vender o Convertir:

Compre, venda, o convierta criptomonedas al instante

| Cantidad                      |                   | K-   |
|-------------------------------|-------------------|------|
| <b>()</b> 0,00                |                   | EUF  |
| Comprar                       |                   |      |
| Bitcoin                       |                   | •    |
| También puede <mark>de</mark> | positar euro medi | ante |
| transferencia band            | caria.            |      |

Seleccione el activo que desea comprar, vender o convertir en el menú desplegable
 "comprar":

Compre, venda, o convierta criptomonedas al instante

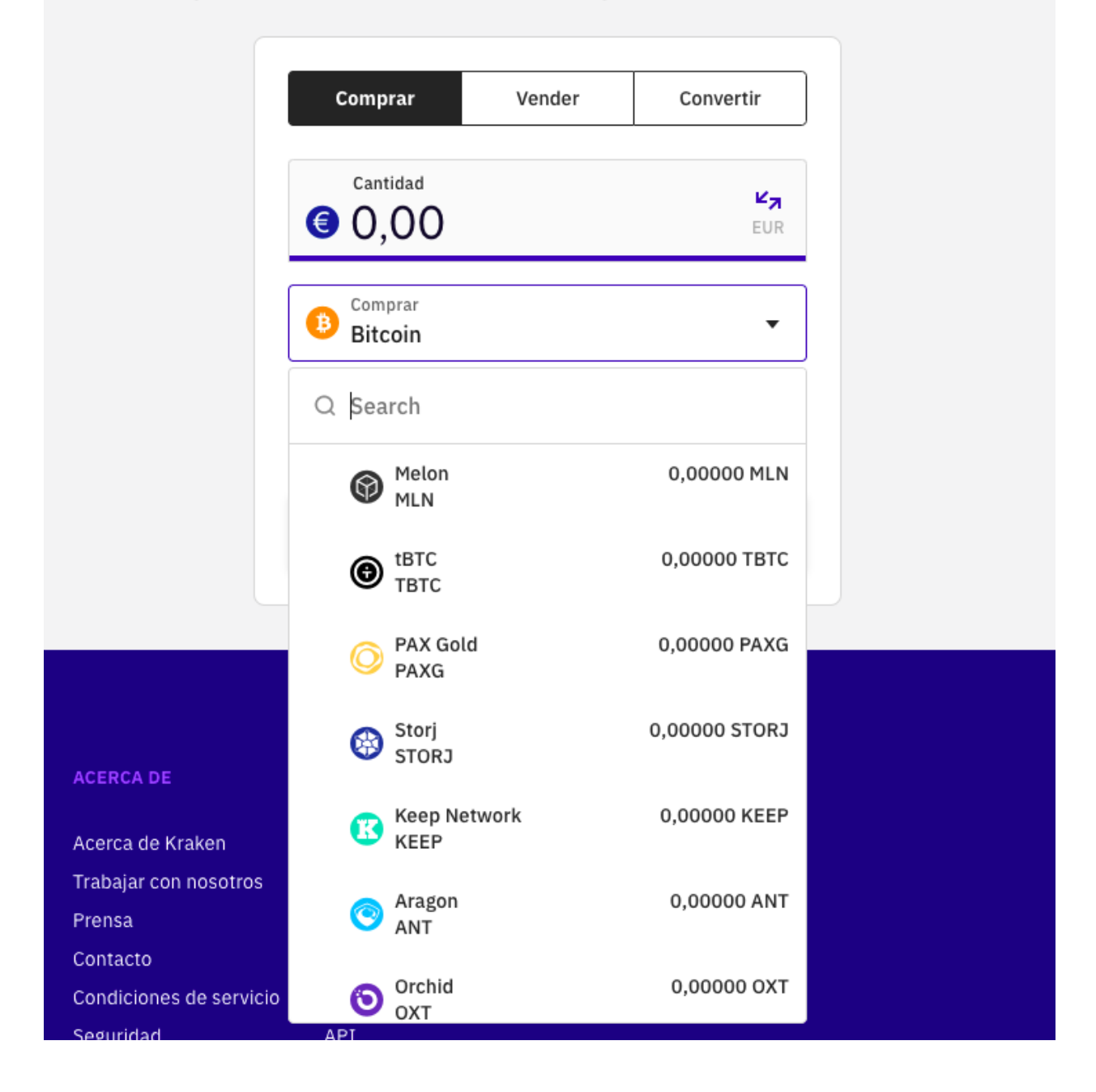

 Ingrese la cantidad que desea gastar o comprar, puede depositar euros mediante transferencia bancaria o mediante una tarjeta de crédito, aunque en el caso de la tarjeta de crédito las comisiones son más altas.

Nota: Si elige transferencia, elija el banco destino que más le convenga, por ejemplo en España conviene "Fidor Bank AG (SEPA)".

### Depósito Euro (EUR)

Seleccione un método y siga las instrucciones del formulario mostrado.

Método de depósito:

Fidor Bank AG (SEPA)

- 6. Haga clic en el botón "Vista previa" y luego confirme.
- Aparecerá una pantalla de confirmación para que pueda verificar su orden. Si todo parece correcto, haga clic en "Comprar ahora" para completar la orden.

### Venta de BTC

- El primer paso es recibir los BTC; para ello se necesita una dirección de depósito. Kraken nos la proporcionará. Si queremos más direcciones, Kraken puede facilitarnos varias, pero hay que ser cauteloso porque puede borrarlas, por lo que recomendamos tener sólo una.
  - a. Haga clic en el botón Fondos ubicado en la parte superior de la página:

| M | Operar  | Precios    | Staking       | Fondos     | Historial   | Soporte       | Comprar cripto  |      |
|---|---------|------------|---------------|------------|-------------|---------------|-----------------|------|
|   | b. Marc | que la cas | iilla "Mostra | ar todos l | os activos" | o utilice la  | barra de búsque | da e |
|   | ingre   | ese el nom | bre del act   | ivo que de | esea deposi | tar en este E | Bitcoin:        |      |

| Balances de la cuenta        | Mostrar to       | odos los activos 🕇 FAVO | Bit                      | X                |
|------------------------------|------------------|-------------------------|--------------------------|------------------|
| Resultados de la búsqueda: 🔶 | Balance total \$ | Valor en EUR \$         |                          |                  |
| ☆ 🚯 Bitcoin (XBT)            | B0.00000         | €0.00 <b>±</b> Depo     | sitar 主 Retirar 膏 Partic | cipación (stake) |
| ☆ 💿 Bitcoin Cash (BCH)       | ₿0.00000         | €0.00 <b>±</b> Depo     | sitar 🟦 Retirar          |                  |

c. Haga clic en "Depositar" en la divisa que desea depositar.

| ☆ 📵 Bitcoin (XBT) | B0.00000 | €0.00 🛨 Depositar 🛨 Retirar 🕏 Participación (stake) |
|-------------------|----------|-----------------------------------------------------|
| 1                 |          |                                                     |

d. Lea las instrucciones cuidadosamente y acepte:

Al depositar, reconozco que Kraken no es responsable de las monedas enviadas a la dirección incorrecta.

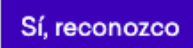

 e. Asegúrese de que el depósito de criptomoneda que desea realizar cumpla con los requisitos mínimos de depósito especificados en la página. Además, compruebe que está enviando el tipo correcto de activo digital a la dirección correcta, ya que las transacciones enviadas a la dirección incorrecta pueden no ser recuperables.

f. Si es la primera vez que realiza un depósito, tendrá que generar una nueva dirección de depósito. Para ello, haga clic en el botón 'Generar nueva dirección'.

#### Depósito de Bitcoin

Deposite Bitcoins en su cuenta enviándolos a una de las direcciones de depósito que se muestran a continuación. Haga clic en "Generar nueva dirección" para crear una si no aparece ninguna dirección.

- Debido a que las direcciones caducan, si crea más de 5 direcciones, las más antiguas caducarán en 7 días hasta que tenga 5 direcciones de nuevo.
- Utilice los botones disponibles para copiar la dirección en su monedero. Elija Seleccionar para pegar en su monedero, Código QR para escanear en su monedero, o Iniciar para iniciar su monedero con la dirección seleccionada.
- Se requieren 6 confirmaciones antes que los fondos estén disponibles para operar.

Mínimo B0.00010

| Balance actual        | ₿O         |
|-----------------------|------------|
| Retenido              | B0.00000   |
| Retenido (convertido) | \$0.00     |
| Depósito máximo       | Sin límite |

+ generar nueva dirección

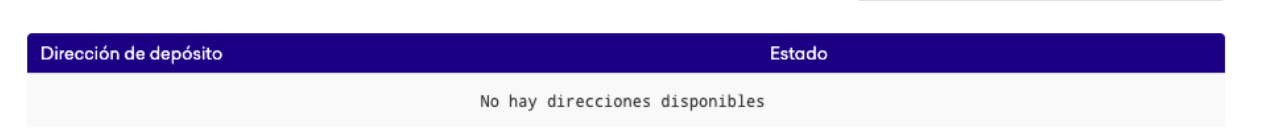

- g. Seleccione, copie y pegue la dirección generada por Kraken en el wallet desde el que se enviarán los fondos. No escriba la dirección a mano.
- Una vez que haya iniciado una transacción válida desde su monedero, el depósito será consolidado en su cuenta cuando se haya alcanzado el mínimo de confirmaciones requeridas (normalmente 3) en la red Bitcoin. Entonces usted podrá venderlos a euros o dólares.
- Si usted quiere pasar fondos de Bot4Bit (telegram) a kraken añada la dirección que le haya dado kraken a su lista de direcciones de retiro.

## **Robots disponibles**

Sobre los bots de Kraken:

- Su intención es que nuestra cuenta se encuentre en fiat (euros o dólares), por lo tanto, una de sus mayores ventajas es que con el paso del tiempo no se asume riesgo de devaluación de la criptomoneda. En el peor escenario posible el usuario tiene la mayor parte de la inversión en BTC, pero no hay riesgo de quiebra, ya que no es un producto apalancado.
- El bot realiza cálculos para ir comprando BTC y vendiendo BTC, el usuario no debe interferir.
- Kraken siempre muestra el valor en fiat que tenemos en la cuenta más la conversión de los BTC a fiat según el precio actual. Por lo tanto es habitual, en periodos en que el mercado no es favorable, ver el valor de la cuenta mermada, aunque eso sólo sucedería si usted decidiera, manualmente, vender sus BTC.
- Debido a esos periodos no favorables, son bots dirigidos a perfiles de inversión a medio y largo plazo, con un riesgo bajo y sin posibilidad de quiebra (pérdida total del capital), salvo con la muy improbable desaparición del BTC.

#### Slow y Slow+

El funcionamiento del bot es relativamente sencillo. Tras una primera compra, nuestra cuenta tiene un porcentaje en fiat y otro porcentaje en BTC. en ese momento pueden ocurrir dos cosas:

- Si el BTC sube, el bot vende y volveremos a quedarnos al 100% en fiat con beneficios.
- Si el BTC baja a cierto precio, vuelve a comprar más que la vez anterior, acumulando BTC.

Puede ocurrir que se repita la operación de comprar y vender numerosas veces. También es posible que realice una compra de BTC, luego otra y así hasta tener nuestra cuenta al 100% en BTC. Llegado ese momento, sólo queda esperar a que el precio suba lo suficiente según los cálculos del robot (denominado precio de salida), para volver a vender la totalidad del BTC y volver a moneda fiat. Mientras tanto no se realizarán más operaciones. Obsérvese que el precio de salida no es tan elevado como el precio al que se realizó la primera compra, puesto que se han realizado compras a más bajo precio y de mayor cuantía.

Cuando se alcanza el precio de salida y vende, el bot comienza un nuevo ciclo.

Las versiones (**Slow** frente a **Slow**+) se diferencian en lo pronto que se decide el bot a comprar BTC cuando baja. Cuando más rápido (**Slow**+), más beneficios produce, pero en una bajada continuada, con **Slow**+ nos encontraremos más pronto con el fiat convertido a BTC y la recuperación a fiat será más lenta.

#### Rentabilidades

A continuación se observan los rendimientos del bot sobre una cuenta real en el periodo de pruebas de 25 meses. En la primera mitad de la prueba, estaba conectado el bot **Slow** y en la segunda, desde noviembre de 2020 el **Slow**+.

Obtiene un 6,30% en la segunda mitad de 2019, un 25,38% en 2020 y un 37,16% desde comienzo de 2021 hasta septiembre.

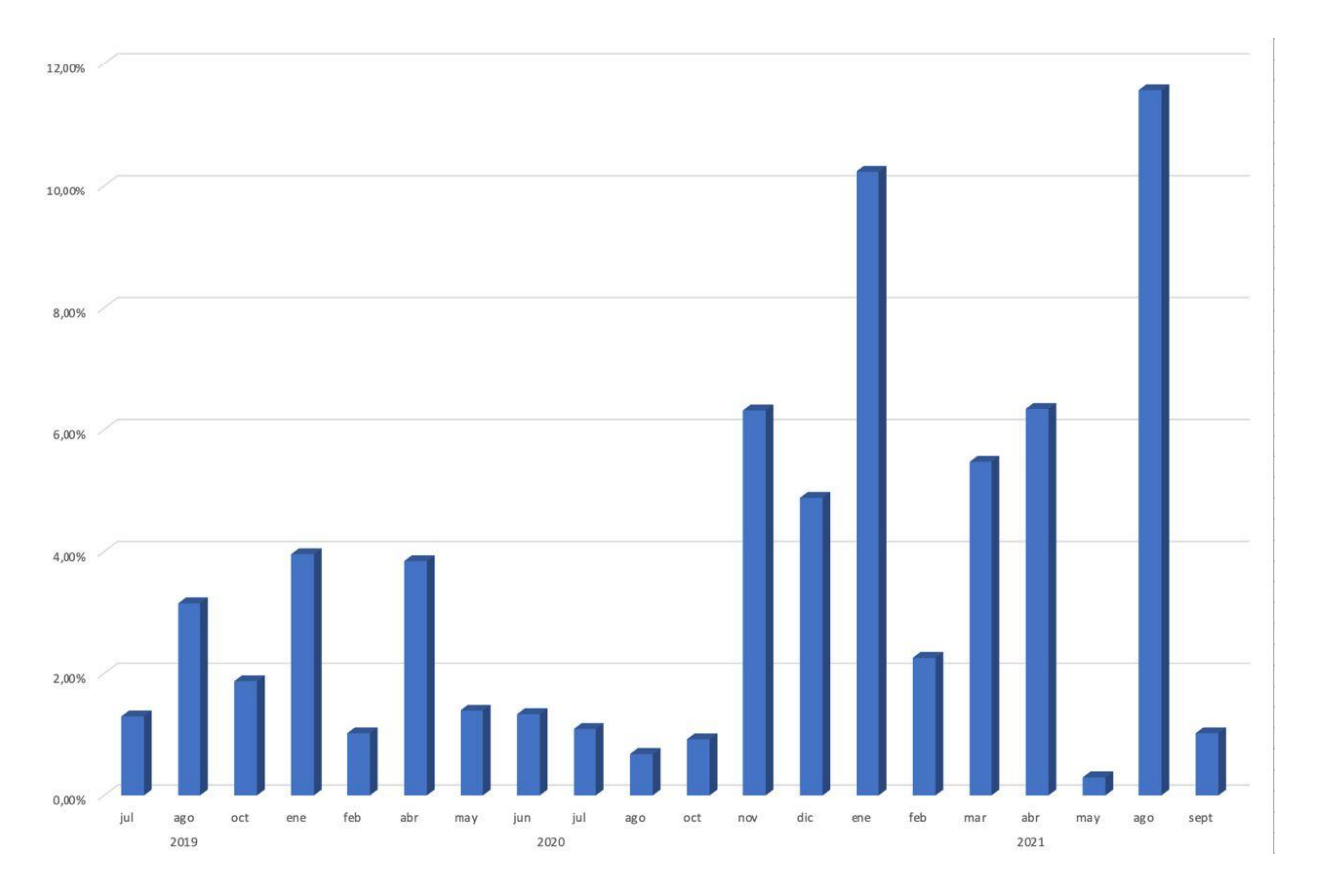

#### Daily y Daily+

En un ciclo, el robot realiza operaciones a diario. Realiza compras cuando el precio del BTC está por debajo del precio medio de compra del ciclo. Es independiente de si el BTC sube o baja, depende del precio medio de compra.

Cuando el precio del BTC sube, si se supera suficientemente el precio medio de compra, vende para obtener ganancias.

La diferencia entre las dos versiones es el objetivo de ganancias, que determina también la duración de los periodos no favorables, cuando el mercado está en contra. No obstante, el objetivo de este robot es que esos periodos no favorables sean lo más breves posibles.